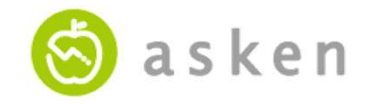

# あすけんアプリ:ユーザーマニュアル(簡略版)

2024年9月改訂

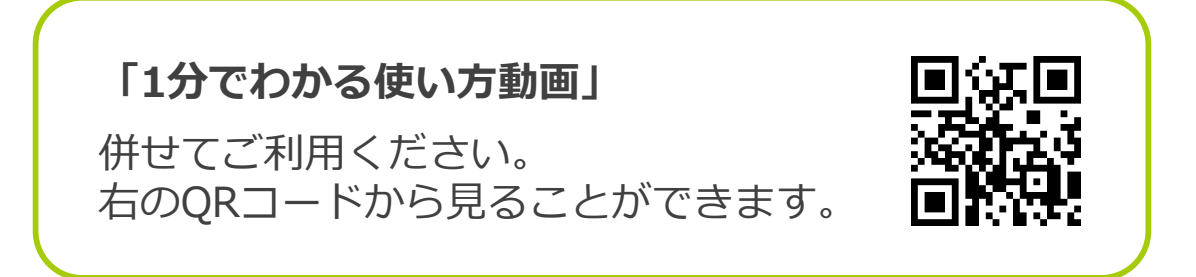

<あすけんサービスご利用に際しての注意>

食事を含む生活習慣変容の影響には個人差があります。本サービスは、健康増進を目的とした一般的な生活改善のアドバイスと情報提供を行うものであり、医師、薬剤 師等の医療専門家による診断および治療を目的とした医学的なアドバイスと情報提供を行うものではありません。

傷病、アレルギー、妊娠など、食事や生活行動の変容が健康問題につながりかねない事情をお持ちの場合は、本サービスご利用前に必ず主治医に相談し、その指示に従っていただけますようお願いします。こうした場合に本サービスをご利用され、病状が悪化した等の事態がございましても、当社としては一切責任を負いかねますので ご了承ください。

4. 結果閲覧

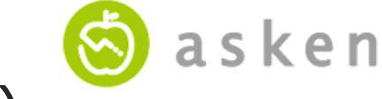

# 1. 初期設定(あすけんを初めてダウンロードする方)

※すでにあすけんをお使いの方は、p.4「1.初期設定(あすけんにログインしたことがある方)」へ進んでください。

iPhoneの場合はApp Storeから、Android端末の場合はGoogle Playから「あすけん」を検
 索(下記QRコードから読み取りも可)し、ダウンロードします。

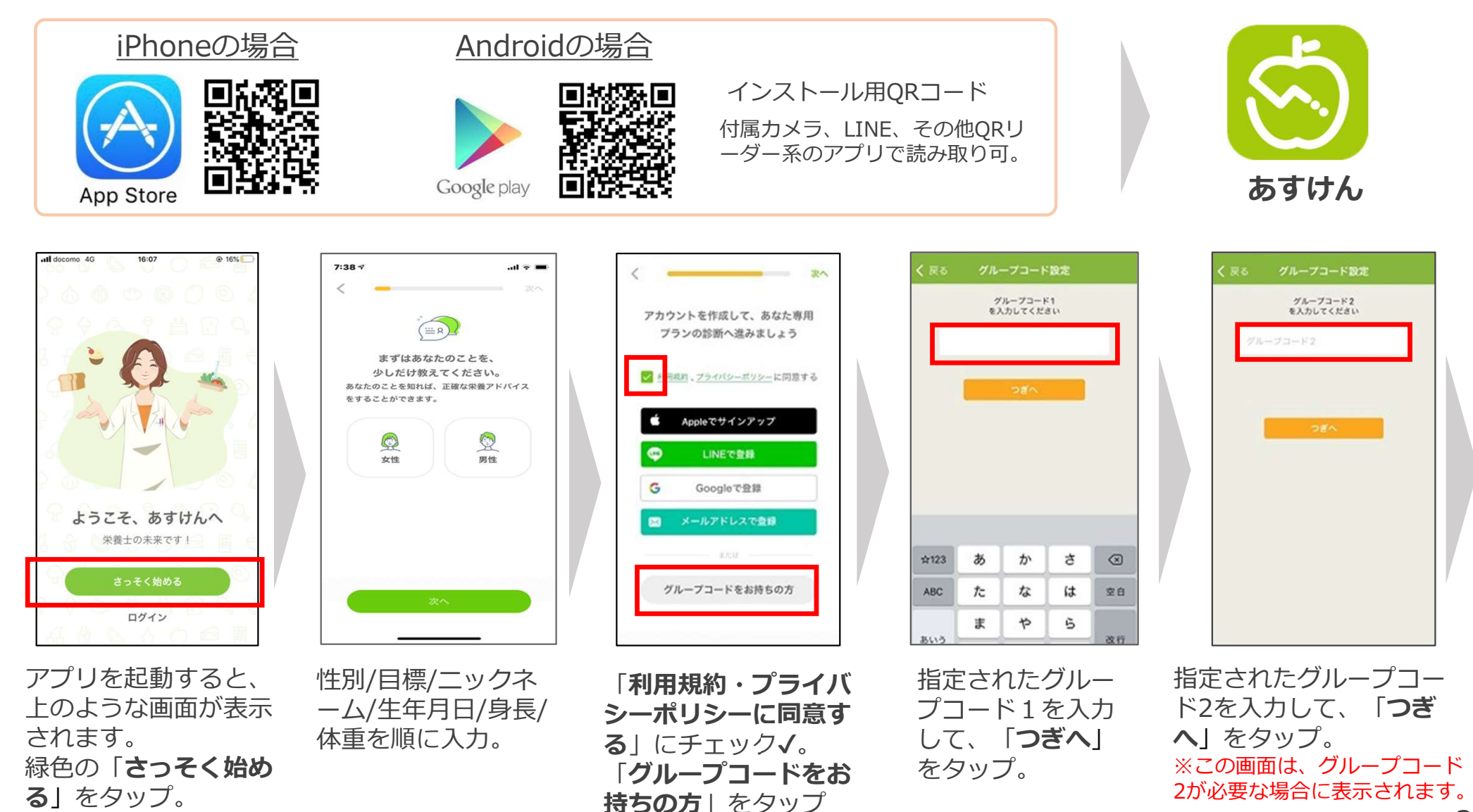

2

© asken Inc.

4. 結果閲覧

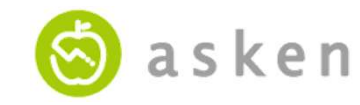

1. 初期設定(あすけんを初めてダウンロードする方)

前ページのつづきです。

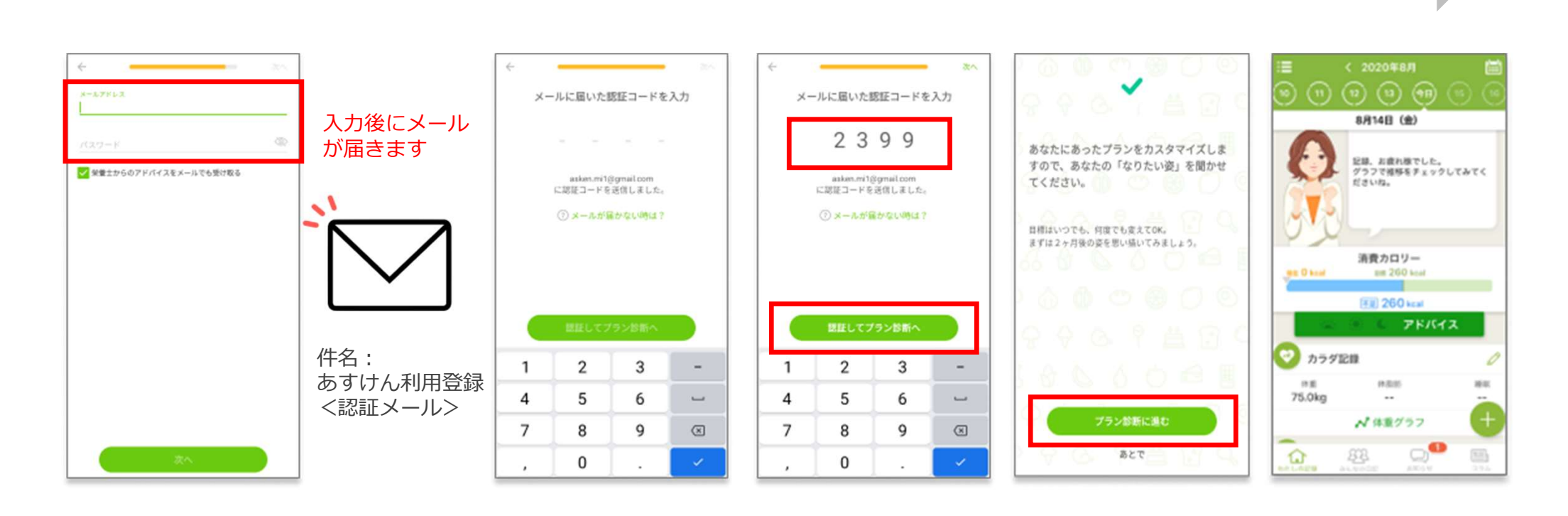

メールアドレスはよく利用する もの、パスワードはお好きなも のを入力。 入力後に「**次へ**」をタップ。

※今後のログインIDとパスワードに なります。 入力したメールアドレス宛てに4桁の認証 コードが届きます。

届いた認証コードを入力し、「**認証して** プラン診断へ」をタップ。

※メールが届かない場合は、「メールが届かない 時は?」をタップ。(メール再送画面が表示され ます。) 「**プラン診断に進む**」をタップして、 質問に回答。

質問内容:目標体重・ペース・がん ばり方・最近のお悩み・コース選択

「わたしの記録」画面になったら、**初** 期設定は完了です。

2. アプリ連携 3. 食事の記録

4. 結果閲覧

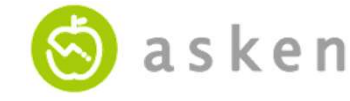

1. 初期設定(あすけんにログインしたことがある方)

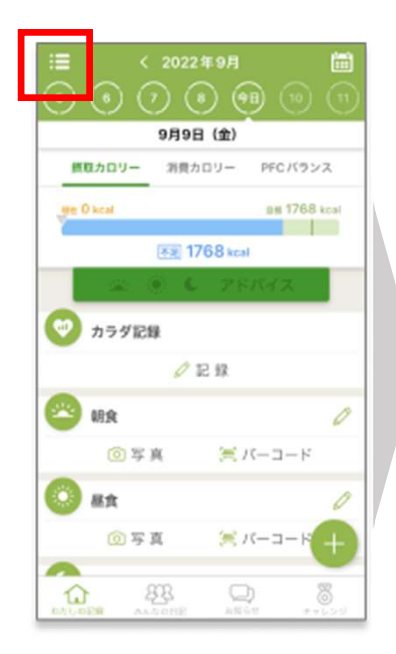

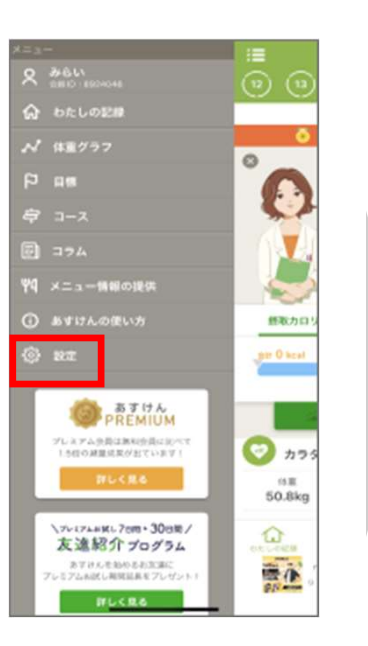

| i≣ 80≉                           |   |
|----------------------------------|---|
| 入力を忘れないように指定時間にアラートでお知らせ<br>します。 | O |
| アカウント設定                          | > |
| 日記設定                             | > |
| バスコードロック                         | 0 |
| 他サービス・アブリ連携                      | > |
| メール配信設定                          | > |
| グループコード設定                        | > |
| お問い合わせ                           | > |
| 退会                               | > |
| 課金情報の再送信                         | > |

「グループコード

設定 をタップ。

| [ | 間じる<br>「RG」 グループコード設定<br>グループコード<br>・グループコード<br>・グループコード |
|---|----------------------------------------------------------|
|   | OK.                                                      |
|   | < >                                                      |

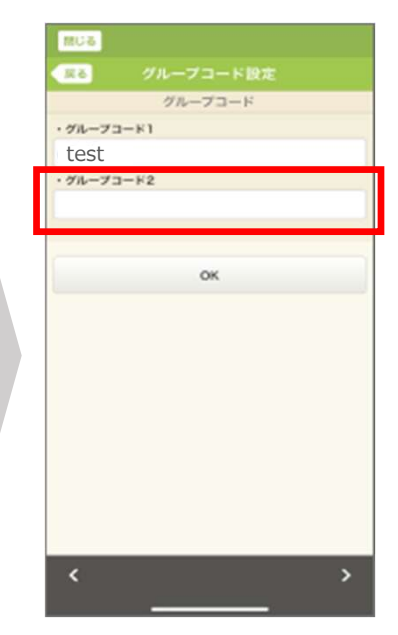

あすけんアプリを起動 し、ホーム画面左上の 三本線をタップ。 「**設定**」をタップ。

指定されたグループ コード1を入力し、 「**OK**」をタップ。 指定されたグループ コード2を入力し、 「**OK**」をタップ。

※この画面は、グループ コード2が必要な場合に表 示されます。

※ご注意

初めて「あすけん」を利用する場合、この手順でグループコードの登録を すると、7日間のプレミアムお試し期間と課金案内の表示が出ることがあ ります。グループコードを入力すれば、お試し期間終了後も継続して プレミアムサービスをお使いいただけますので課金は不要です。

これで法人サービスの利用が始まります。

4. 結果閲覧

送 a s k e n

※本設定は任意です。

# 2. アプリ連携(歩数データ)の設定【iPhoneの場合】

- 本設定を行うと、スマートフォンで測定した歩数が自動的にあすけんに取り込まれます。
- ここではiPhoneでの設定方法を紹介します。Androidをご使用の方は次頁をご覧ください。

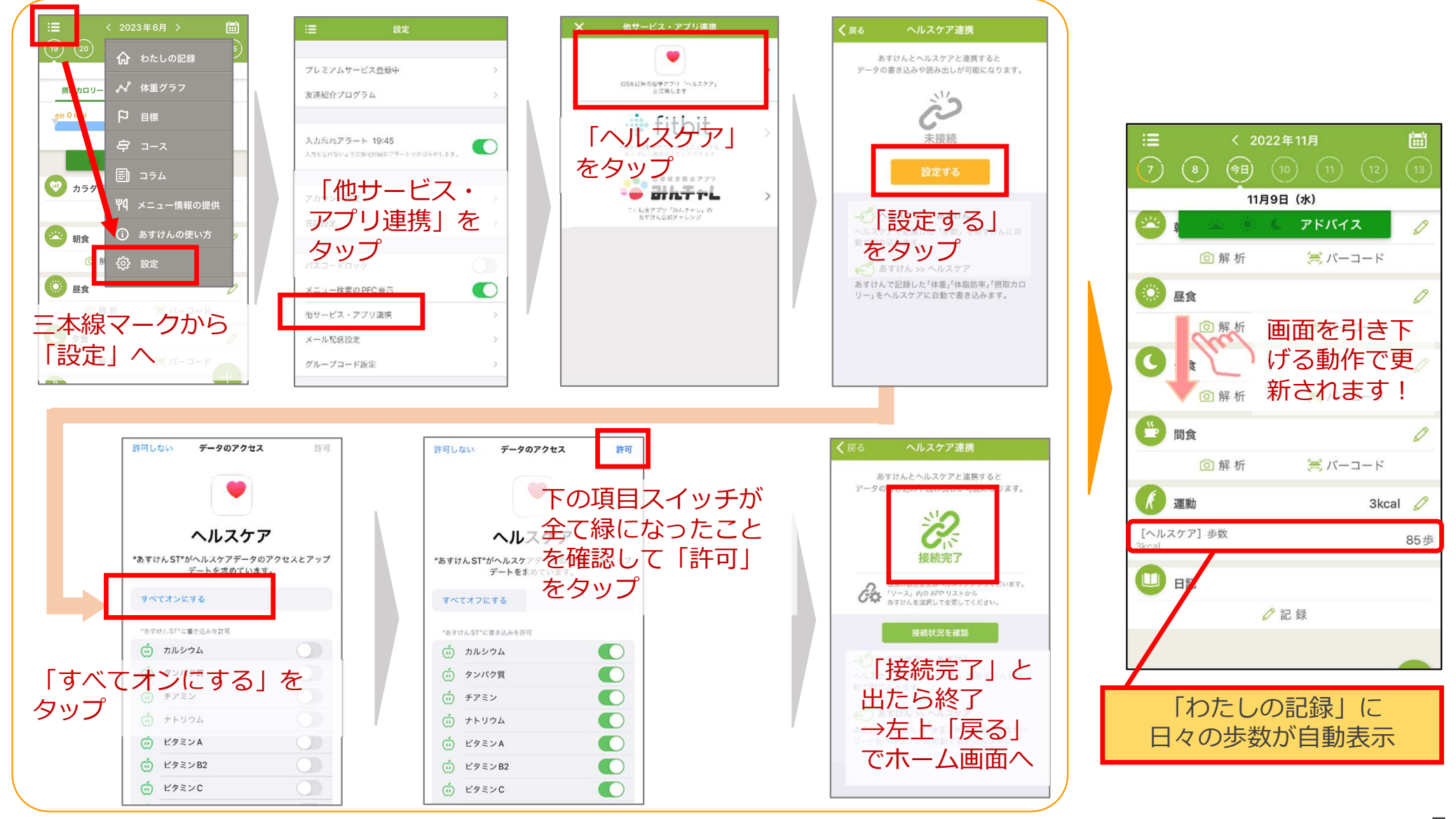

4. 結果閲覧

2. アプリ連携(歩数データ)の設定【Androidの場合】

- Androidでの設定方法を紹介します。iPhoneをご使用の方は前頁をご覧ください。
- 本設定を行うと、Google ヘルスコネクト に連携されている歩数アプリのデータが自動的にあすけんに取り込まれます。

※ここでは**ヘルスコネクト**を経由して**Google Fit** の歩数を連携する手順を紹介します。(「ヘルスコネクト」および「 GoogleFit 」は無料で使うことができるアプリです。)

#### ① **あすけんとヘルスコネクト**を連携します。

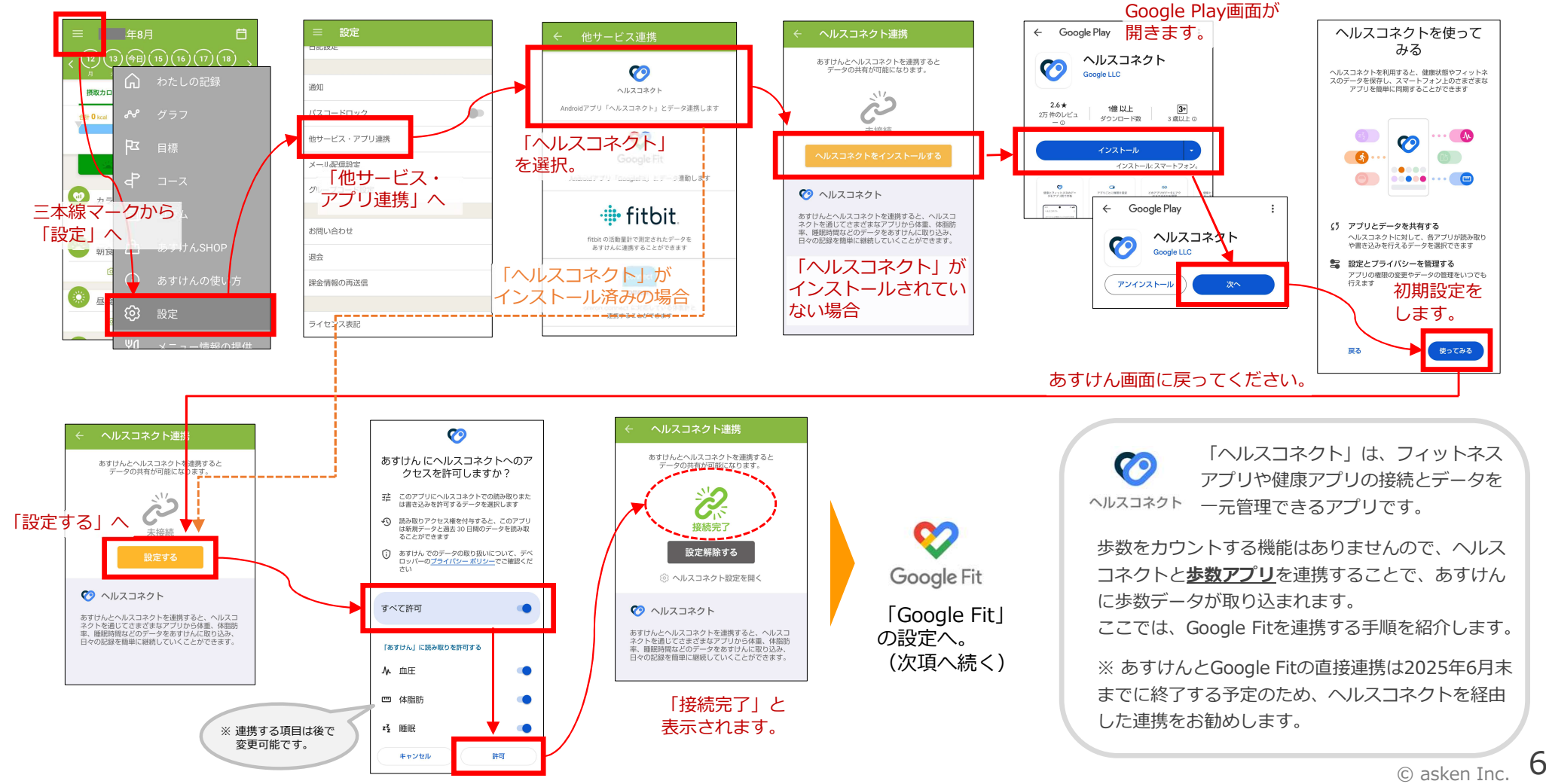

2. アプリ連携 3. 食事の記録

4. 結果閲覧

**asken** 

 ※本設定は任意です。

2. アプリ連携(歩数データ)の設定【Androidの場合】

② Google Fitのインストール・初期設定を行います。

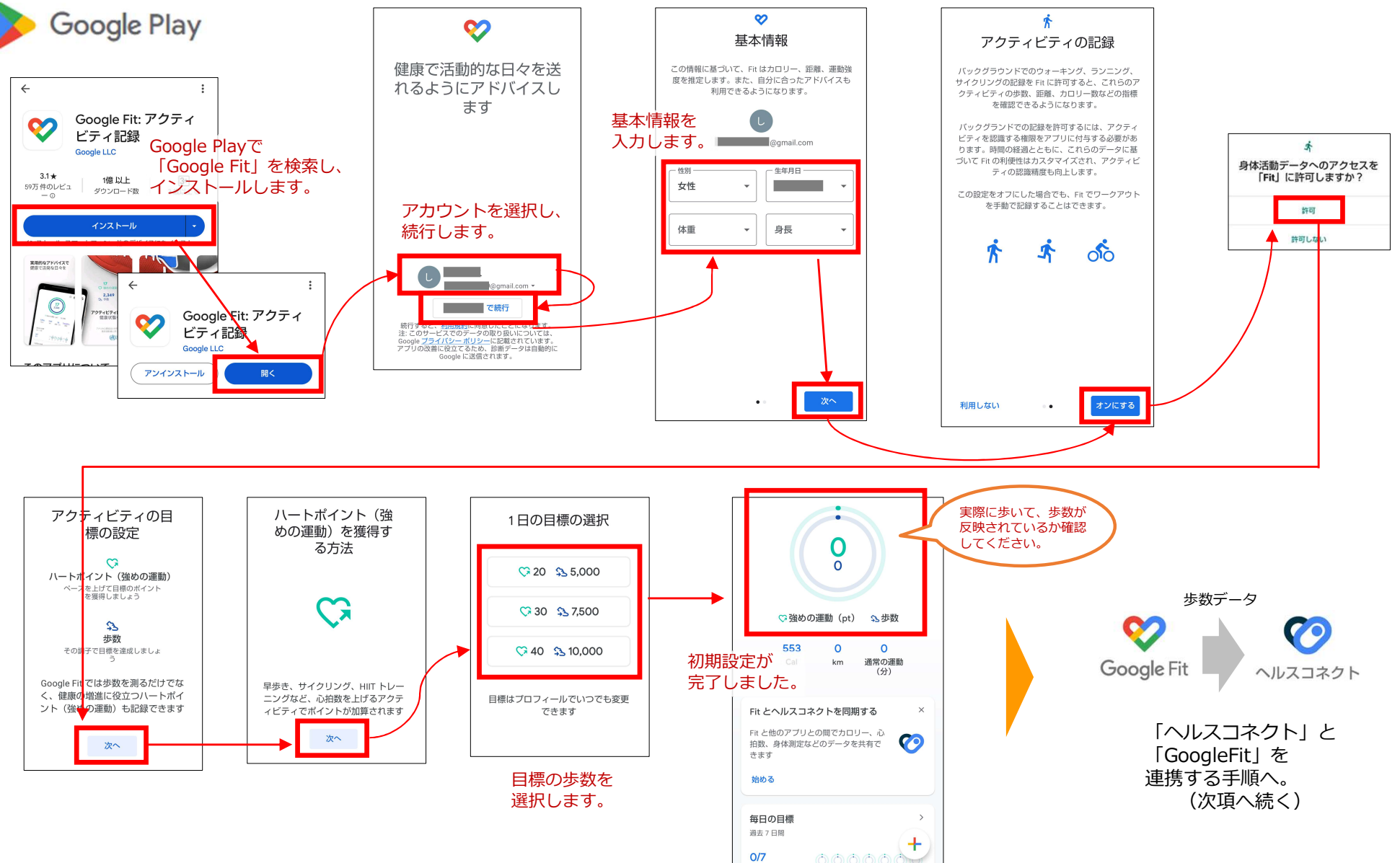

2. アプリ連携 3. 食事の記録

4. 結果閲覧

2. アプリ連携(歩数データ)の設定【Androidの場合】

#### ③ ヘルスコネクトとGoogle Fitを連携します。

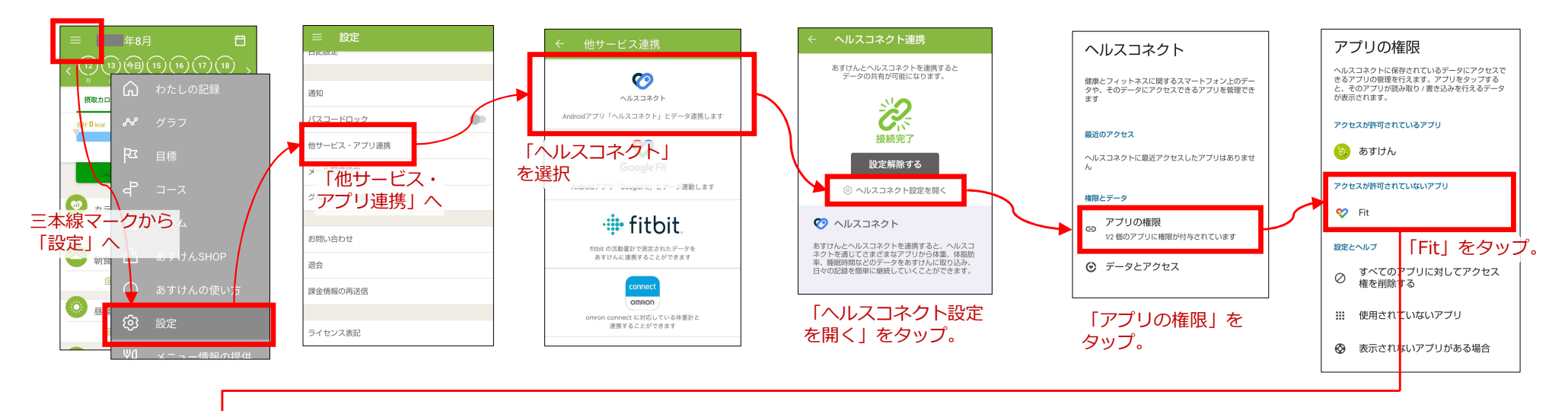

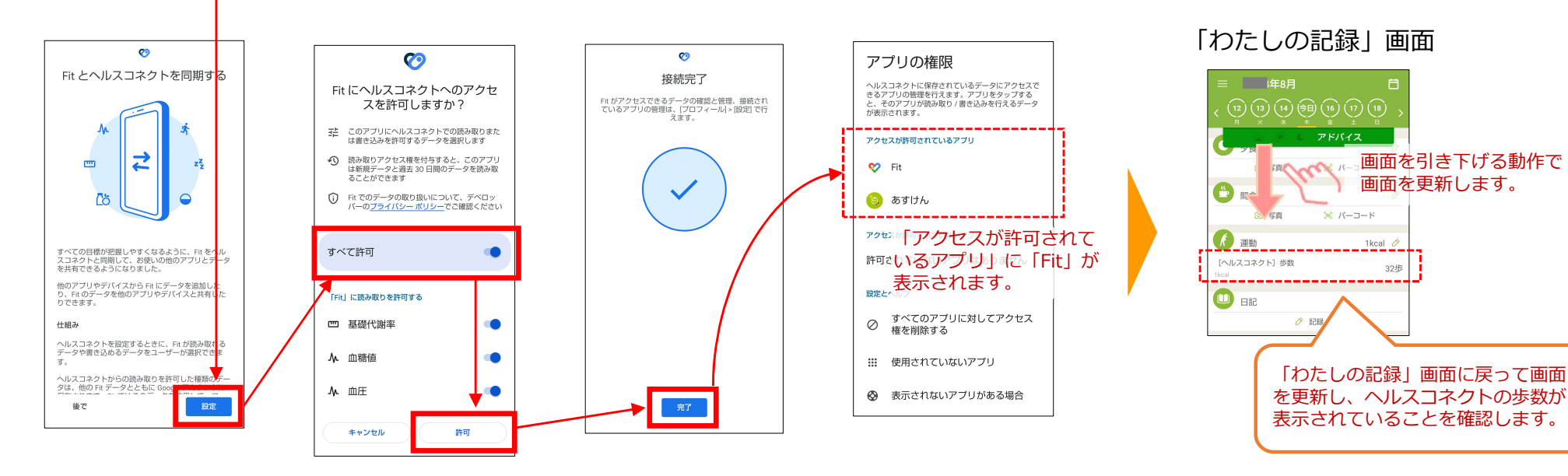

4. 結果閲覧

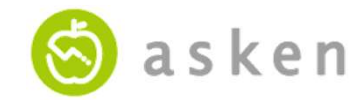

### 3. 食事の記録 | ①メニューの登録 1)写真解析で

 食事の写真を解析し、メニュー候補を表示します。個々のメニューを自分で検索する手間が 省けます。

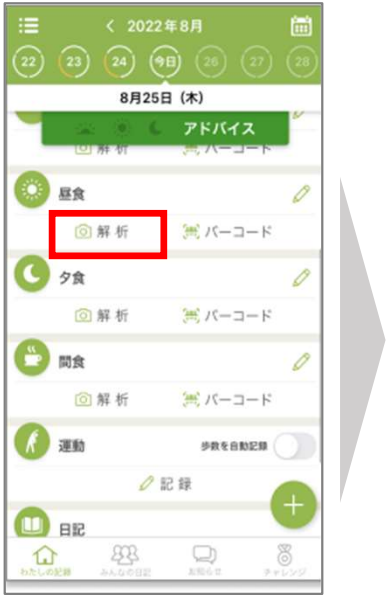

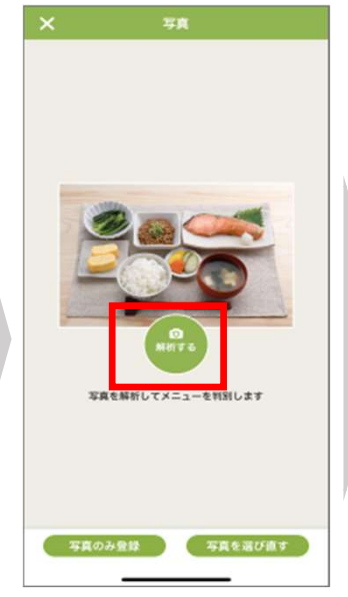

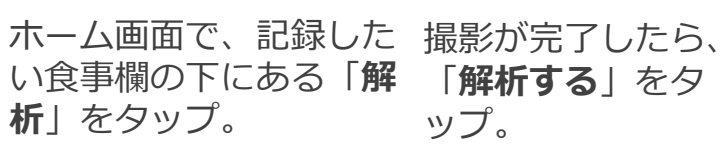

右下の「**+**」マーク> 「**カメラ**」でもカメラを 起動できます。

「**写真を撮る**」をタップ して、食事全体を撮影。

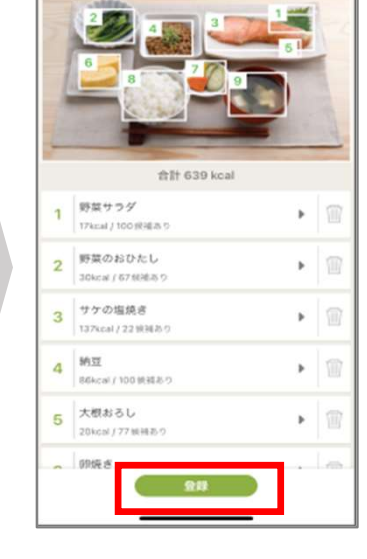

HE CO. ST. H

各メニューが画像 解析され、それぞ れの登録候補が表 示されます。

全て確認して、間 違いがなければ 「**登録**」をタップ。

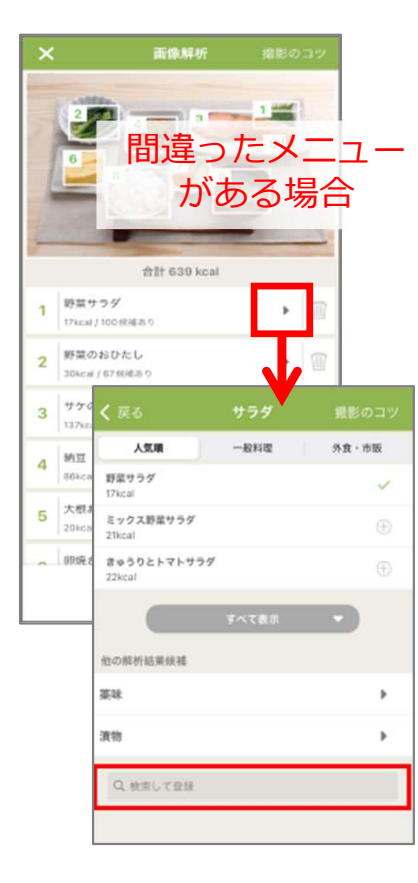

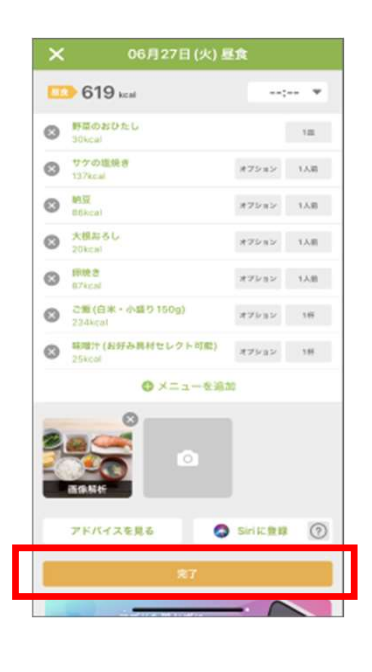

登録内容を確認して 「**完了**」をタップ。

右の「▶」をタップし、正 しいメニューを選びます。

該当するメニューがない場合、検索ボックスに入力して検索します。

4. 結果閲覧

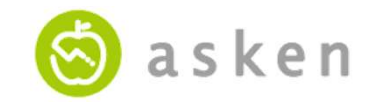

3. 食事の記録| ①メニューの登録 ※分量の調整など

 登録したメニューの分量やカロリーを調整することができます。また、メニューによっては オプションを登録することができます。

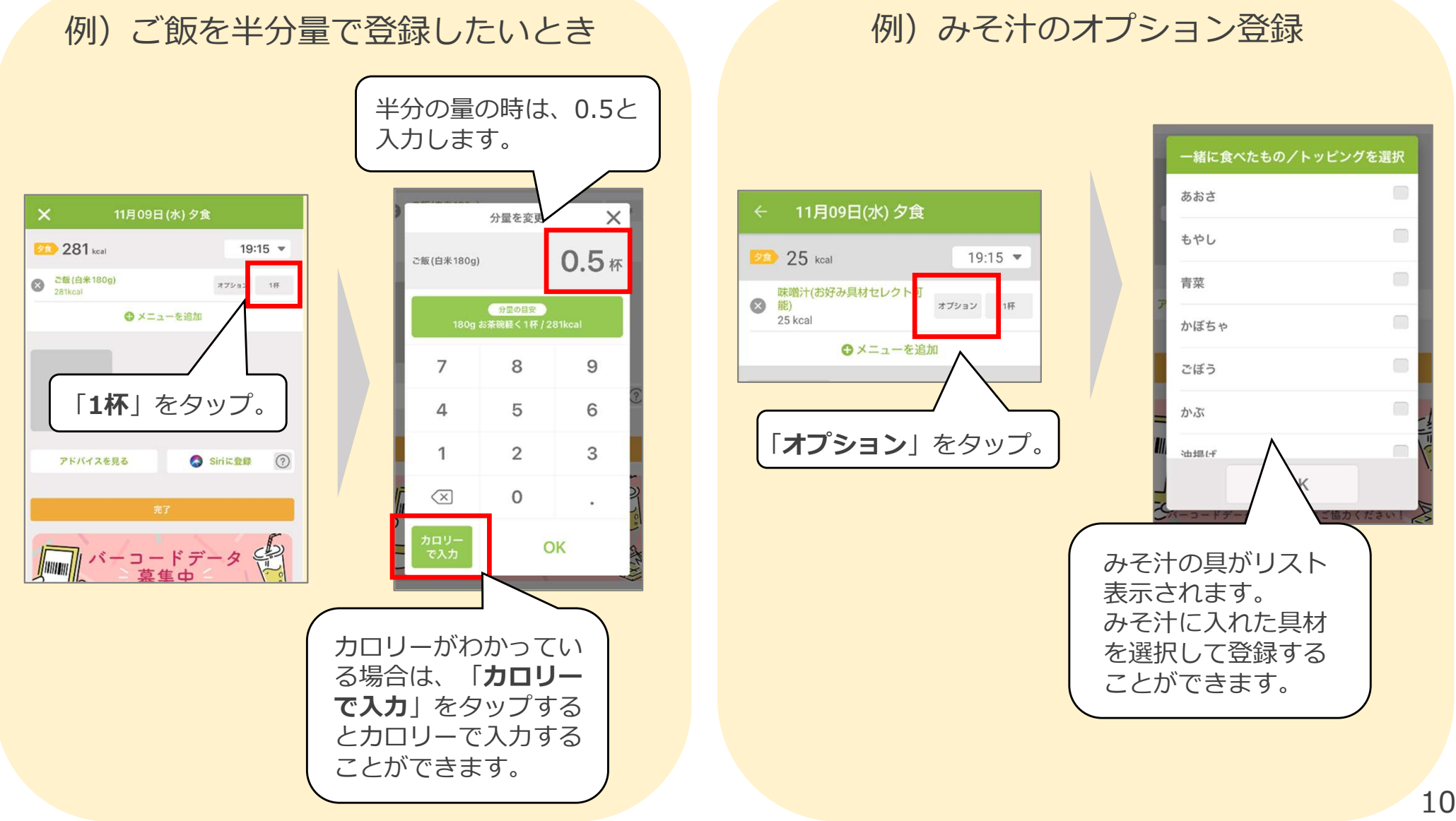

2. アプリ連携 3. 食事の記録

4. 結果閲覧

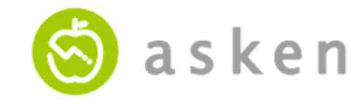

# 3. 食事の記録 | ①メニューの登録 2)バーコードから

• 市販食品のバーコードを読み取ってメニュー登録することができます。

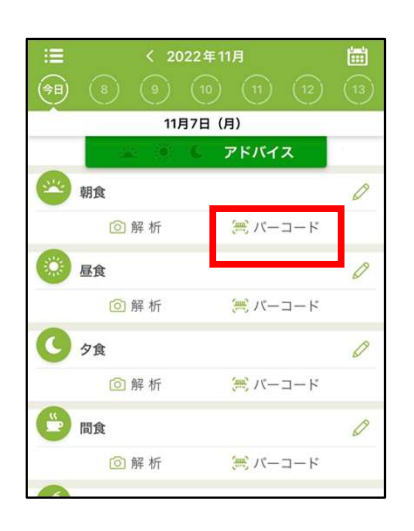

ホーム画面で、記録したい 食事欄の下にある「**バーコ** ード」をタップ。

**鉛筆マーク**をタップして表 示される入力画面の「**バー コードスキャン**」をタップ でも起動できます。 市販食品のバーコードを スキャンします。 複数のバーコードを連続 でスキャンできます。 完了したら「**連続スキャ** ンを終了」をタップ。

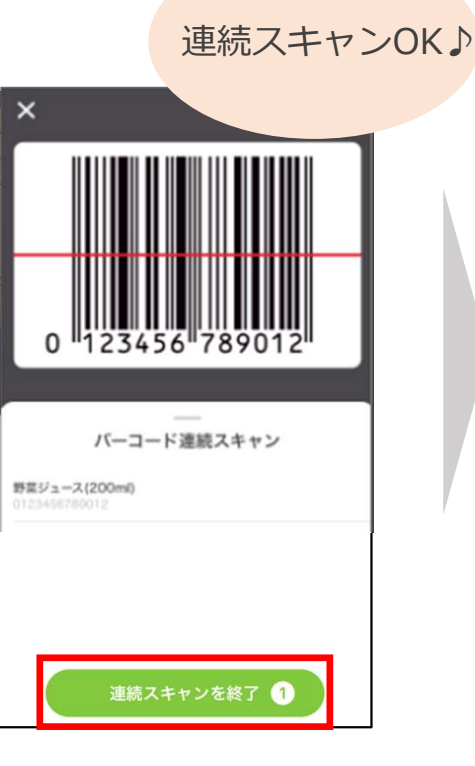

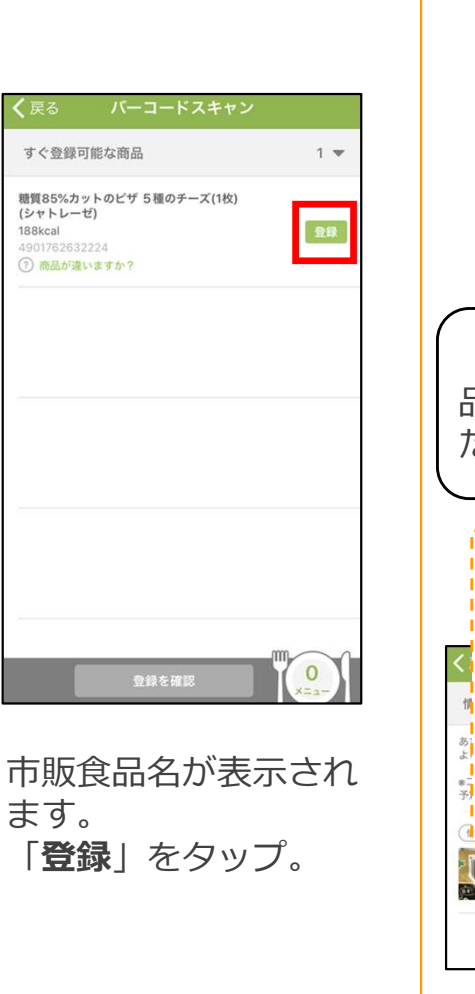

バーコード連続スキャン データベース未登録の商品 09876543210987 「データベース未登録の商 品と表示された場合は、ま だデータの登録がありません。 よろしければ、データベー ス未登録商品の情報提供に 協力ください。 登録した市販食品は、 MY アイテムに反映されます。 4972077035413 栄養成分情報なし 「提供」をタップ

4. 結果閲覧

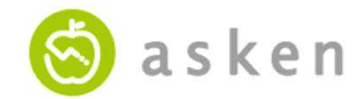

3. 食事の記録| ①メニューの登録 3)検索して

あすけんのデータベースには、15万種以上のメニューデータが登録されています。市販食品の商品名や一般的なメニュー名、食材名などから食べたものを検索して登録しましょう。

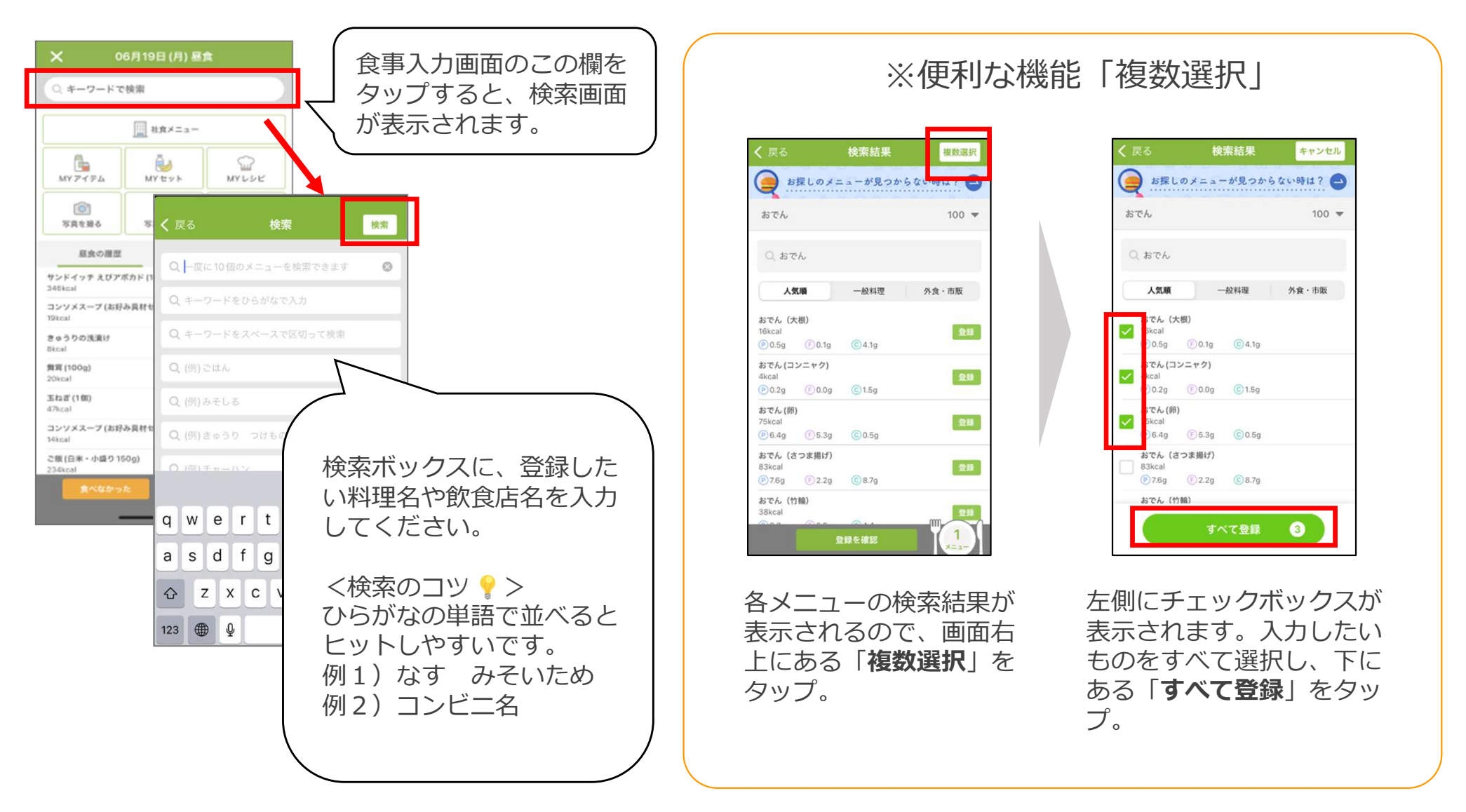

2. アプリ連携 3. 食事の記録

4. 結果閲覧

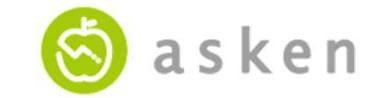

#### 3. 食事の記録 | ①メニューの登録 4)履歴から

• よく食べるメニューは、履歴から再度登録することができます。

|             |          | ~ |
|-------------|----------|---|
| 11/5        | 37日(月)   |   |
|             | C アドバイス  |   |
| 😕 朝食        |          | 0 |
| 🙆 解 析       | (美 バーコード |   |
| 🧾 昼食        |          | 0 |
| 🙆 解 析       | ミントロード   |   |
| <b>9</b> 夕食 |          | 0 |
| 🙆 解 析       | メーロード    |   |
| 11 間食       |          | 0 |
| 同解析         | 1× 1/    |   |

ホーム画面で、記録したい食事 欄の「**鉛筆マーク**」をタップ。

または、「わたしの記録」画面 で右下の「+」マークをタップ。 記録したい食事をタップ。

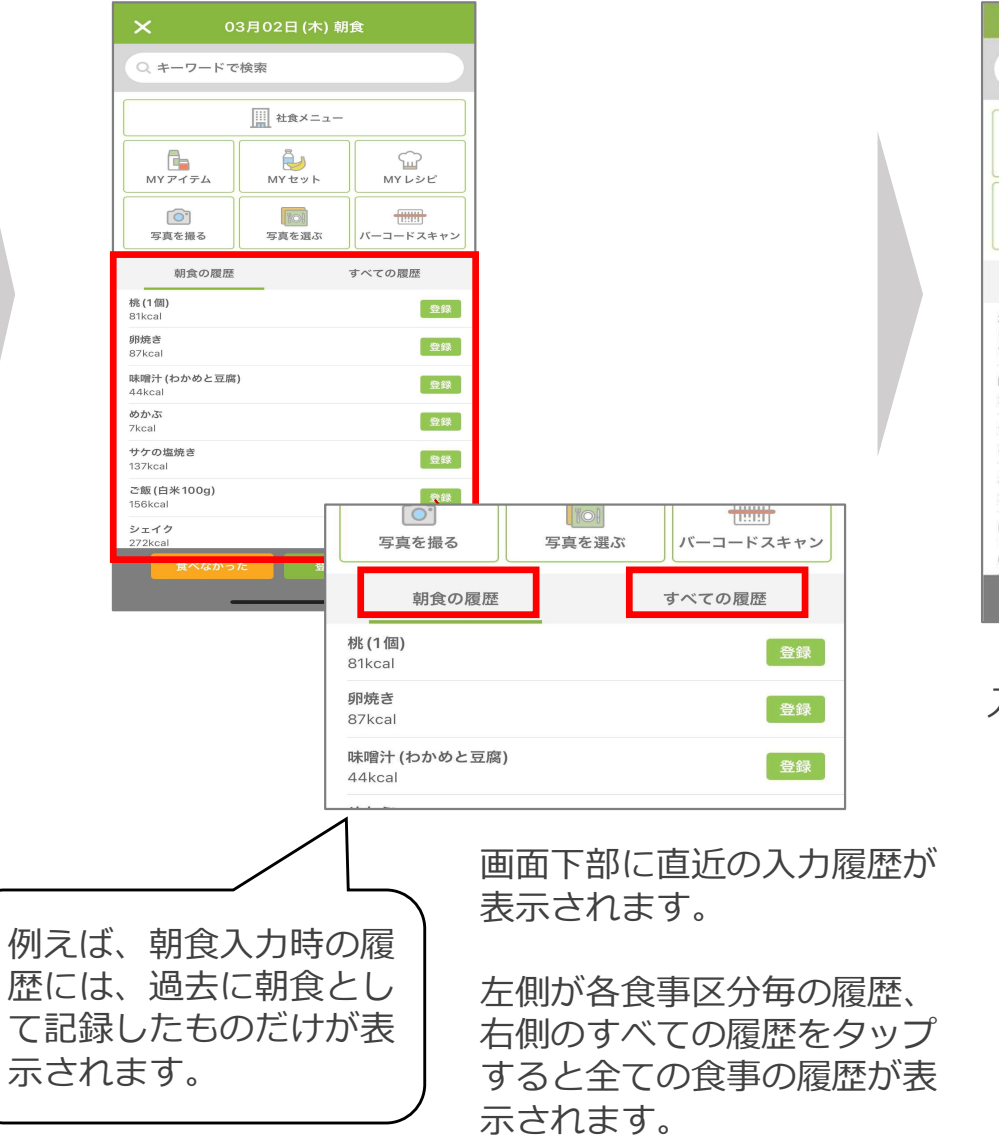

Q キーワードで検索 G è 5 MYアイテム MYセット MYLシピ - B TO 0 写真を撮る 写真を選ぶ バーコードスキャン すべての履歴 朝食の開展 北海道米のこだわりおむすび紅鮭ハラス(1個) (セブンイレブン) 登録 199kcal 味噌汁(お好み具材セレクト可能) 登録 26kcal マルチビタミン(1日1粒)(DHC) 3kcal おにぎり(ツナマヨ) 240kcal NL ブランパン〈乳酸菌入〉(1個)(ナチュラルロー ソン 63kca

07月29日(木)朝食

入力したいものを探して 「**登録**」をタップ。

桃(1個)

85kcal

出し巻き卵

バームクーヘン

G

わたしの記録

102kcal

4. 結果閲覧

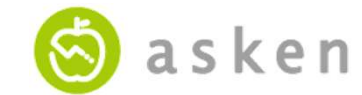

### 4. 結果閲覧(アドバイス)

朝・昼・夕の3食を入力するとアドバイスとあすけん健康度、栄養素グラフなどが表示されます。(あすけん健康度については、16ページに説明があります。)

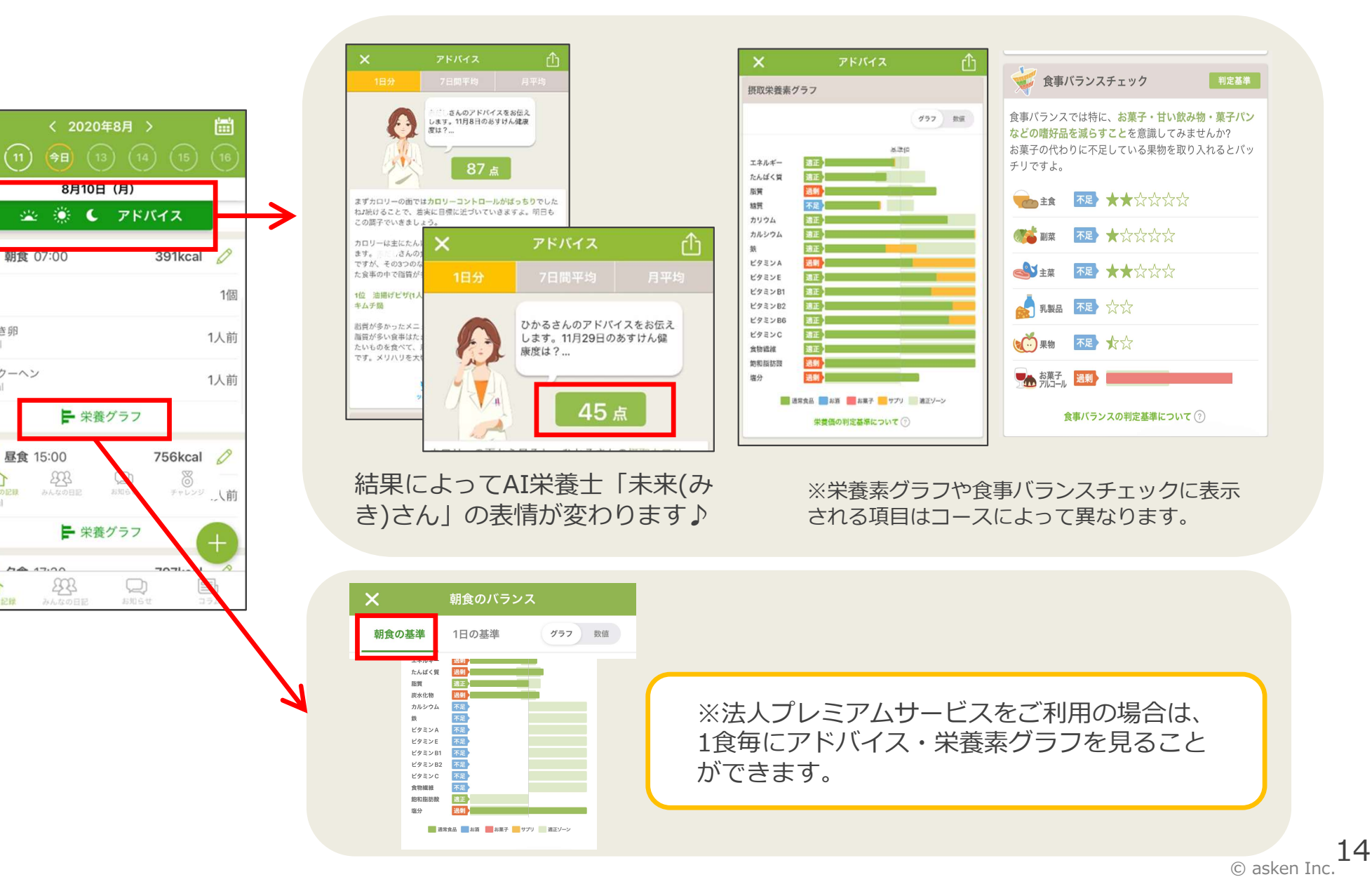

摂取カロリー

💥 🔅

体脂肪

≣∉ 844 kcal

🖤 カラダ記録

थ 朝食 06:00

おからチョコケーキ

おからバナナバー1個

休重

4. 結果閲覧

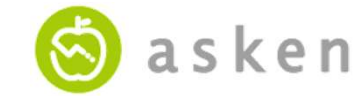

### 4. 結果閲覧(体重グラフ)

5つの指標について、これまでの変化をグラフで見ることができます。 • →体重、体脂肪、あすけん健康度、摂取カロリー、消費カロリー

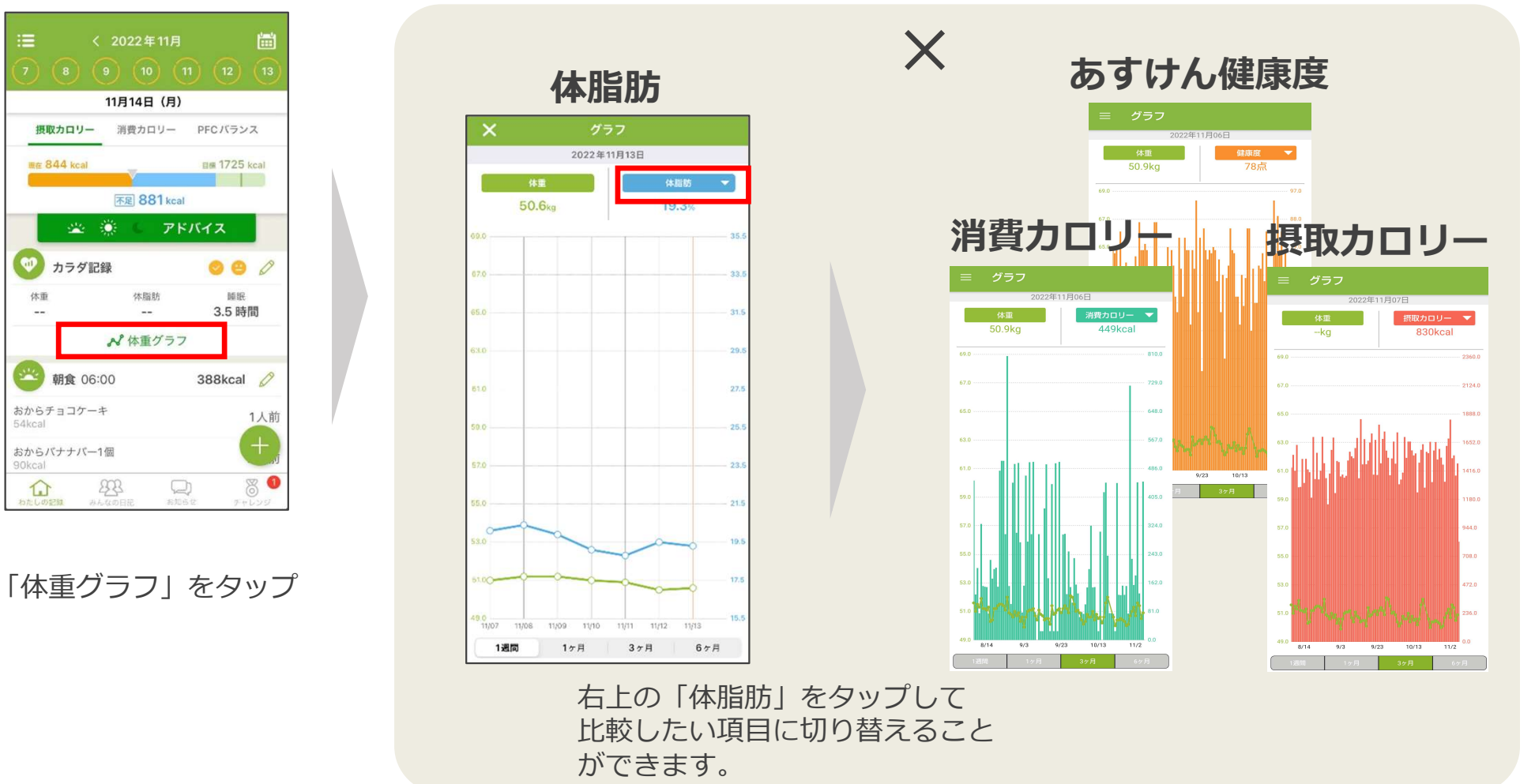

# 体重